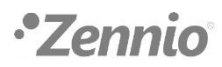

## ¿QUÉ ES UNA DCA?

Una DCA es un tipo de software que se introdujo con ETS5. Se trata de una aplicación específica para un dispositivo en concreto, es decir, la funcionalidad no está pensada para su uso general en ETS5, a diferencia de las APP de ETS5, que pueden usarse con cualquier dispositivo.

## **DESCARGA DE UNA DCA**

Para descargar una DCA, hay dos opciones: buscar el nombre de la DCA en la <u>tienda de la</u> <u>Asociación KNX</u> o usar el link disponible en la sección "Programa Aplicación ETS" de la página de producto para el que se ha desarrollado la DCA que abrirá la tienda de la Asociación KNX:

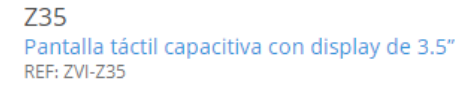

Pantalla táctil capacitiva con display retroiluminado de 3.5°, sensor de proximidad, sensor de temperatura interno y termostatos para dos zonas independientes. Puede contener hasta 42 controles/indicadores distribuidos en hasta 7 páginas con un menú de navegación. El salvapantallas con hora, fecha y/o temperatura aparece cuando la pantalla táctil no se está utilizando y desaparece automáticamente para mostrar los controles cuando el usuario se acerca gracias al sensor de proximidad. Su brillo se regula automáticamente con el sensor de luminosidad incluido. Además, incorpora 4 entradas analógico-digitales que pueden ser configuradas como entrada binaria para sensor o pulsador libre de potencial, como sonda de temperatura o sensor de movimiento. Disponible en blanco, negro, gris y blanco brillo. Accesorios: Sondas de temperatura, sensor de movimiento.

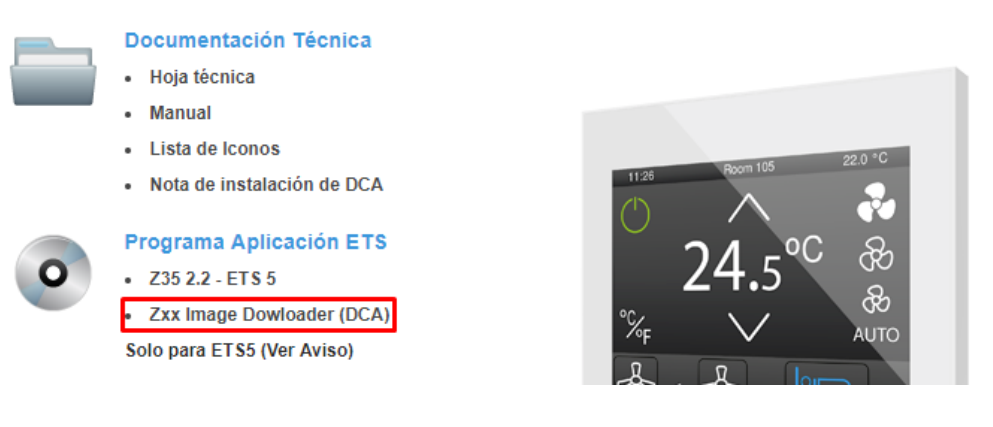

Una vez se ha localizado la DCA deseada, habrá que pulsar en "Comprar" e iniciar sesión en my.knx.org, si es que no se ha hecho con anterioridad. En este momento, la DCA se añade al carrito:

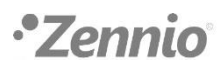

| Casta     |                                                               |         | ٢                     |
|-----------|---------------------------------------------------------------|---------|-----------------------|
| Tane Tane | Zxx Image Downloader<br>Cantidad:<br>Tipo de clave<br>Precio: | au      | 1<br>tomatic<br>€0.00 |
|           | Precio sin IVA:                                               | Limpiar | €0.00                 |

Para continuar con el proceso, habrá que hacer clic en "Checkout". Tras ello, se mostrará una vista general de la compra. Cuando la compra sea definitiva, habrá que seleccionar continuar, para pasar a la facturación y a la dirección de envío.

En el apartado 4. Adicional, habrá que leer y aceptar el acuerdo de licencia de la DCA:

| 1. Vista general                      | 2. Factura              | 3. Envío                | 4. Adicional      | 5. Pago | 6. Confirmación  |
|---------------------------------------|-------------------------|-------------------------|-------------------|---------|------------------|
| Adicional                             |                         |                         |                   |         |                  |
| Si desea una referencia en su factura | , introdúzcala aquí     |                         |                   |         |                  |
| Referencia                            | Por ejer                | mplo: orden de compra   |                   |         |                  |
| Los productos en su cesta requieren   | una confirmación del ac | uerdo de licencia.      |                   |         |                  |
| Acuerdo de licencia                   | ✓ Licens                | e Agreement ETS KNX ZEN | INIO 30112018.pdf |         |                  |
|                                       |                         |                         |                   |         | Previos Continúe |

Tras efectuar el pago, si corresponde, habrá que confirmar el pedido.

Una vez el pedido ha sido confirmado, habrá que refrescar la página para que aparezca en las notificaciones la ejecución del pedido:

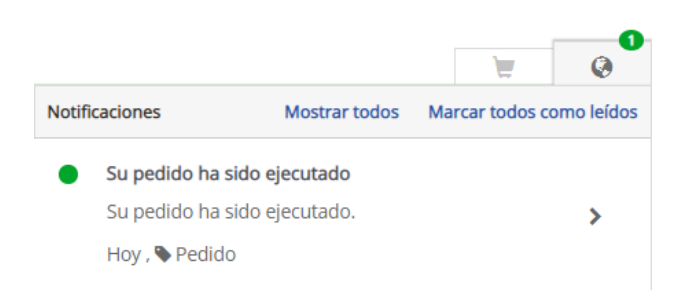

Tras ello, la DCA aparecerá en la vista "Productos" dentro de "Mi cuenta":

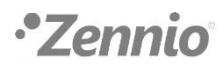

| ienda     | Soporte | Mi Cuenta    | Descargas |        |           |        |
|-----------|---------|--------------|-----------|--------|-----------|--------|
| Document  | os      | Aplicaciones | Formación | Perfil | Productos | Cupone |
| > Pedidos |         |              |           |        |           |        |
| > Ofertas |         |              |           |        |           |        |

Finalmente, para descargar la DCA, hay que seleccionar el número de licencia que la Asociación KNX le ha dado a la DCA y pulsar sobre "Descarga":

| 🔺 Licencia # | £9000000271551                                                      |                    | Zxx Image Downloader | Descargar todo el<br>software |
|--------------|---------------------------------------------------------------------|--------------------|----------------------|-------------------------------|
|              | Nombre del Producto                                                 | Número de licencia | Licencia de producto | Software                      |
| Zamia        | Zxx Image Downloader<br>ETS Apps<br>Zennio Avance y Tecnología s.l. | 900000271551       | Q                    | Añadir clave 🛓 Descarga       |

## INSTALACIÓN DE LA DCA

Para instalarla, hay que conectar una licencia de ETS5 y hacer clic sobre la casilla "Apps", en la parte inferior derecha de la Vista General.

| ps | + ¢                               |                 | 1 active       | / 9 installed |
|----|-----------------------------------|-----------------|----------------|---------------|
|    | Name                              | Vendor          | Version        | License       |
| *  | Compatibility Mode App            | KNX Association | 5.6.1109.31179 | <b>A</b>      |
| 9  | Device Compare                    | KNX Association | 5.6.1109.31179 | •             |
| -Q | Device Templates                  | KNX Association | 5.6.1109.31179 | •             |
| 4  | EIBlib/IP                         | KNX Association | 5.6.1109.31179 | •             |
|    | Extended Copy                     | KNX Association | 5.6.1109.31179 | •             |
| •  | Labels                            | KNX Association | 5.6.1109.31179 | •             |
|    | Project Tracing                   | KNX Association | 5.6.1109.31179 | •             |
|    | Replace Device                    | KNX Association | 5.6.1109.31179 | •             |
|    | Split and Merge                   | KNX Association | 5.6.1109.31179 | •             |
| Ve | ersión ETS ETS 5.6.5 (Build 1109) | ) Licencia ETS5 | Supplementary  | Apps 1 acti   |

Posteriormente, haciendo clic en el icono +, se abrirá una ventana para seleccionar la DCA, que tiene por extensión .etsapp.

Al quedar instalada, si se hace clic de nuevo sobre la casilla "Apps", se podrá comprobar que la DCA está correctamente instalada:

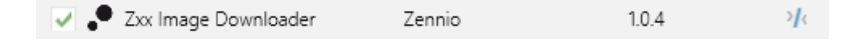

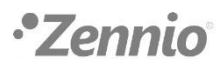

Una vez instalada la DCA e importado el programa de aplicación del dispositivo para el cual la DCA está desarrollada, en el proyecto ETS, en la barra de navegación del dispositivo, aparecerá la pestaña DCA:

| Objetos de Comunicación | Canales | Parámetros | DCA |
|-------------------------|---------|------------|-----|